チャーリーMoritomo 潜入企画

## 俺たちの宴 ~アフターパーティ~

# <sup>日時</sup> 2020年8月1日(土) 21:00~21:40

※開始時間は本編終演時間により前後しますので予めご了承ください

- 素敵なLIVEな後は・・・
- 嵐士と特別な時間を<br />
  ・・

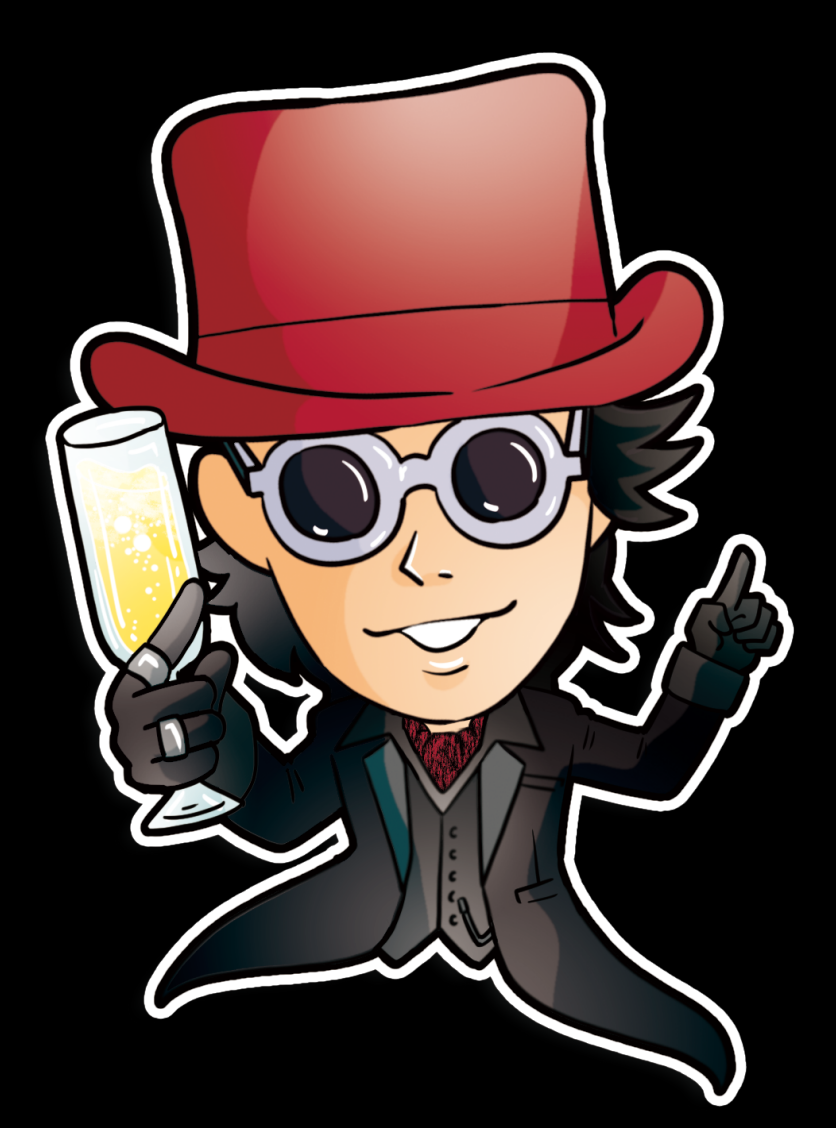

▼参加方法

・「Zoom」というアプリケーションを使用します。

#### https://zoom.us/

- ・上記リンクより事前にZoomのダウンロード&登録をお願いします
- ・事前にZoomの動作確認をお願いします
- ・カメラ付きのPCをご用意ください
- (Webカメラなどの外付けカメラを接続する形でも大丈夫です)
- ・スマートフォンでの参加も可能です
- ・ビデオオフ(自身の映像は映さない)でも参加できます

#### ▼Zoomの使い方(参考サイト)

https://zoomy.info/manuals/what is zoom/

#### ▼参加詳細

7月31日 PM22:00 ~ 24:00(テスト配信)

8月1日 PM21:00 ~アフターパーティー

Livepocketにご登録のメールアドレスまで詳細をご連絡いたします。

#### まほろ座より招待URL パーティー(ミーティング) IDを受け取ります。

指定の時間に、その**招待URL**をクリックするか、**パーティーID**を入力するだけで パーティーに参加できます。

### パソコンで参加の場合

まずは、送られてきた招待URLをクリックしてください。 パソコンで、招待URLをクリックすると、パソコンにZoomがダウンロードされ、 下のような画面になります。

ここで、ダウンロードされたファイルをクリックすると Zoomがインストールされ、 そのままパーティーに参加できます。

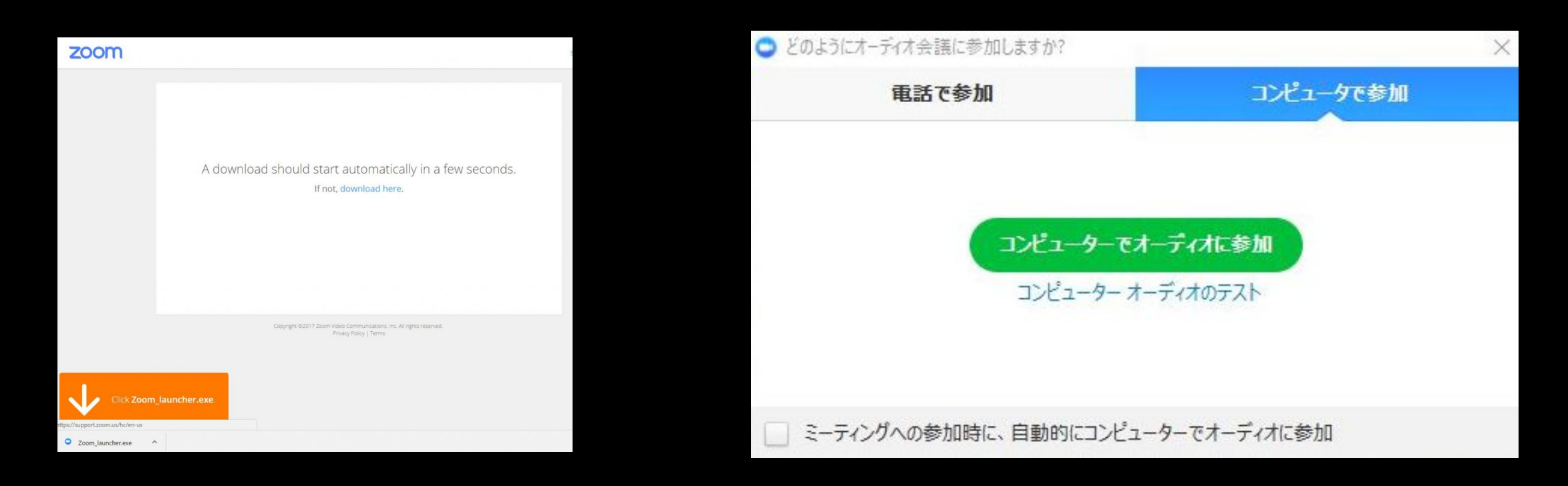

「コンピュータでオーディオに参加」というボタンが出てきたら、これをクリックして下さい。 これは、パソコンに付いているマイクやスピーカーを使いますか?と聞いているのです。 このとき、「ミーティングへの参加時に、自動的にコンピューターでオーディオに参加」 にチェックを付けておくと、次回から自動的にパソコンに接続されているマイクやスピーカーを 使うことになりますので、このウィンドーは表示されません。 一度でも、Zoomミーティングに参加したことがある人は、パソコンにZoomがインストール されています。

セミナーの主催者から送られた招待URLをクリックしてください。

下図のような表示になったら、「Zoom Meetingを開く」をクリックして

Zoomパーティーに参加して下さい。

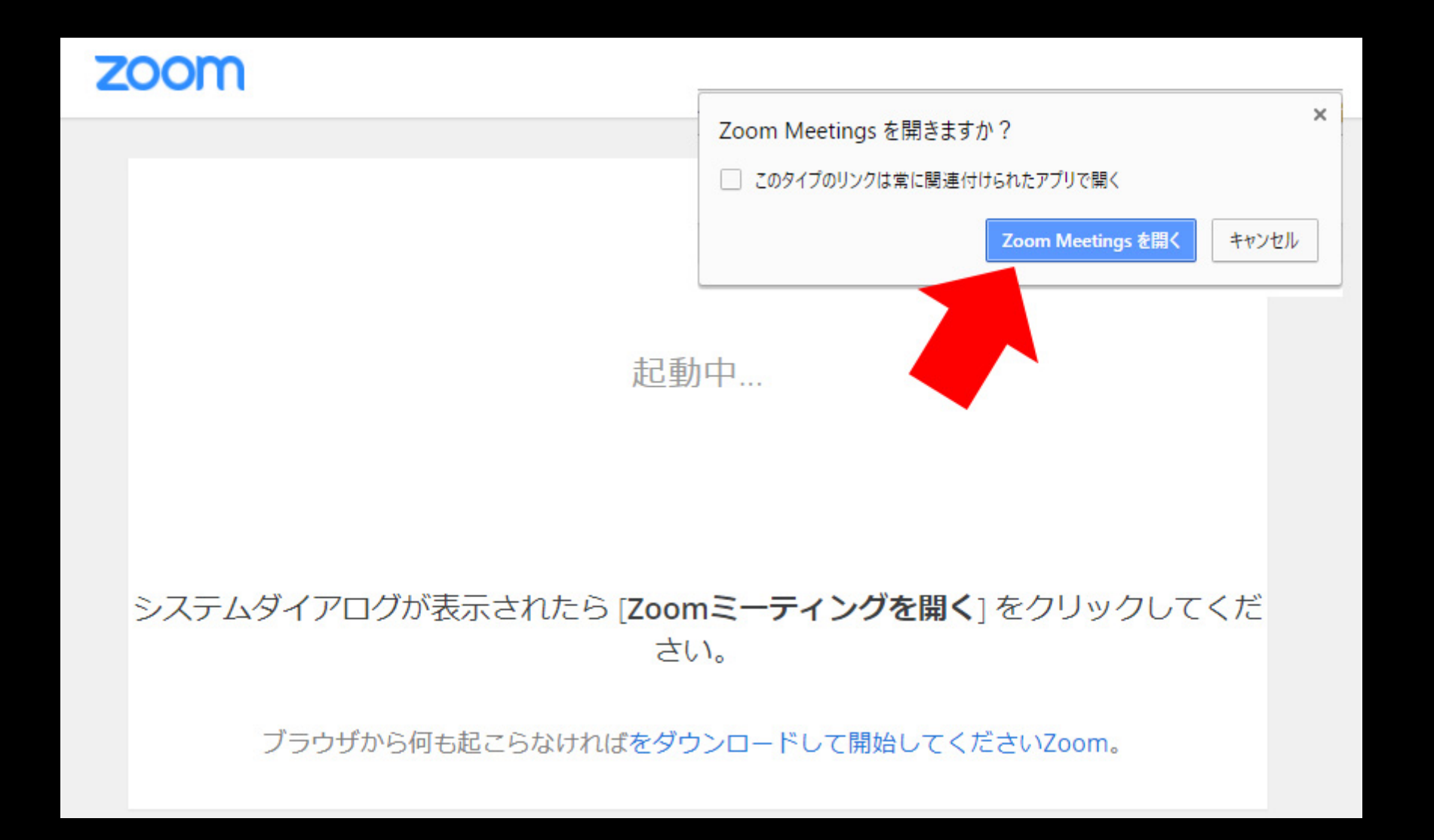

スマートフォンで参加の場合

スマートフォンで使う場合は、あらかじめZoomアプリをインストールして、 送られたパーティー(ミーティング)IDを入力すれば参加できます。

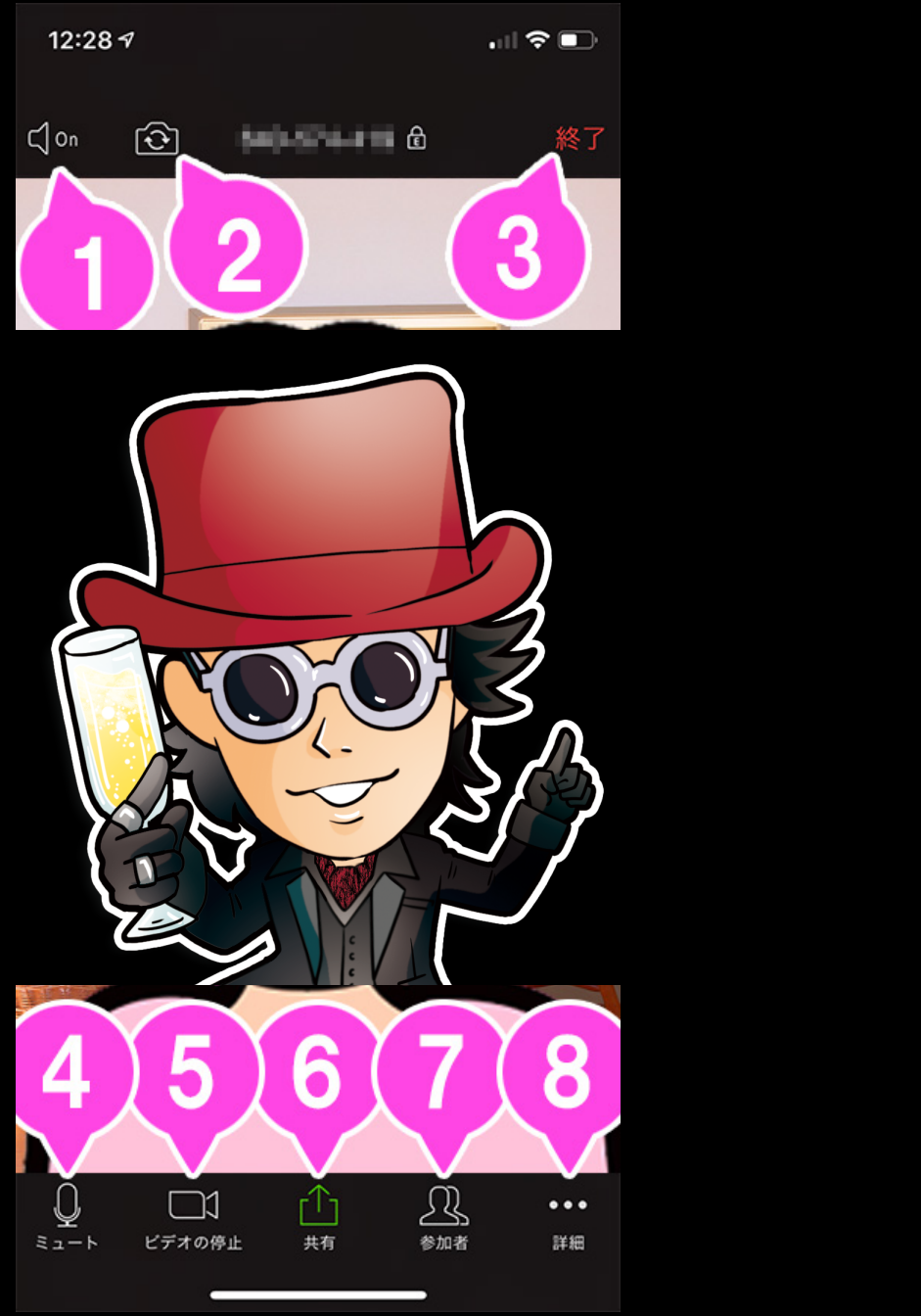

1. 音声のON / OFF スピーカー(Zoomの音声)をON / OFF します。 2. カメラの切り換え 内側のカメラと外側のカメラを切り替えます。 3. 終了 ミーティングを終了、または退出します。 4. ミュート / ミュート解除 自分のマイクをON / OFFすることができます。 5. ビデオの開始 / ビデオの停止 自分のカメラをON / OFFすることができます。 6. 共有 スマートフォンで資料を共有します。 7. 参加者 チャットや招待が使えます。 8. 詳細 各種設定をすることができます。